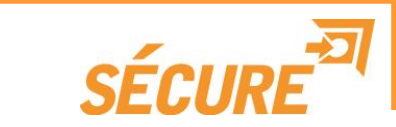

# キッティングツールマニュアル

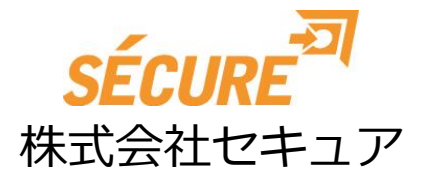

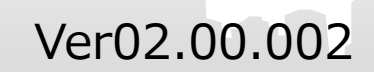

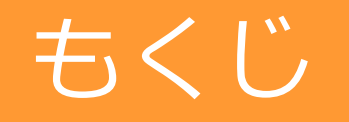

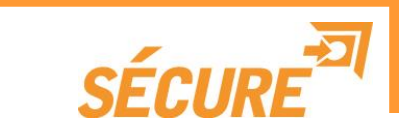

### 1,インストール 2,Wi-Fi/IP設定

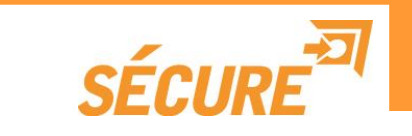

### 1,インストール

## 1,インストール

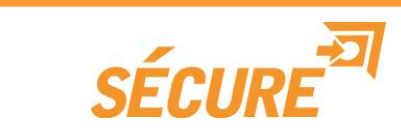

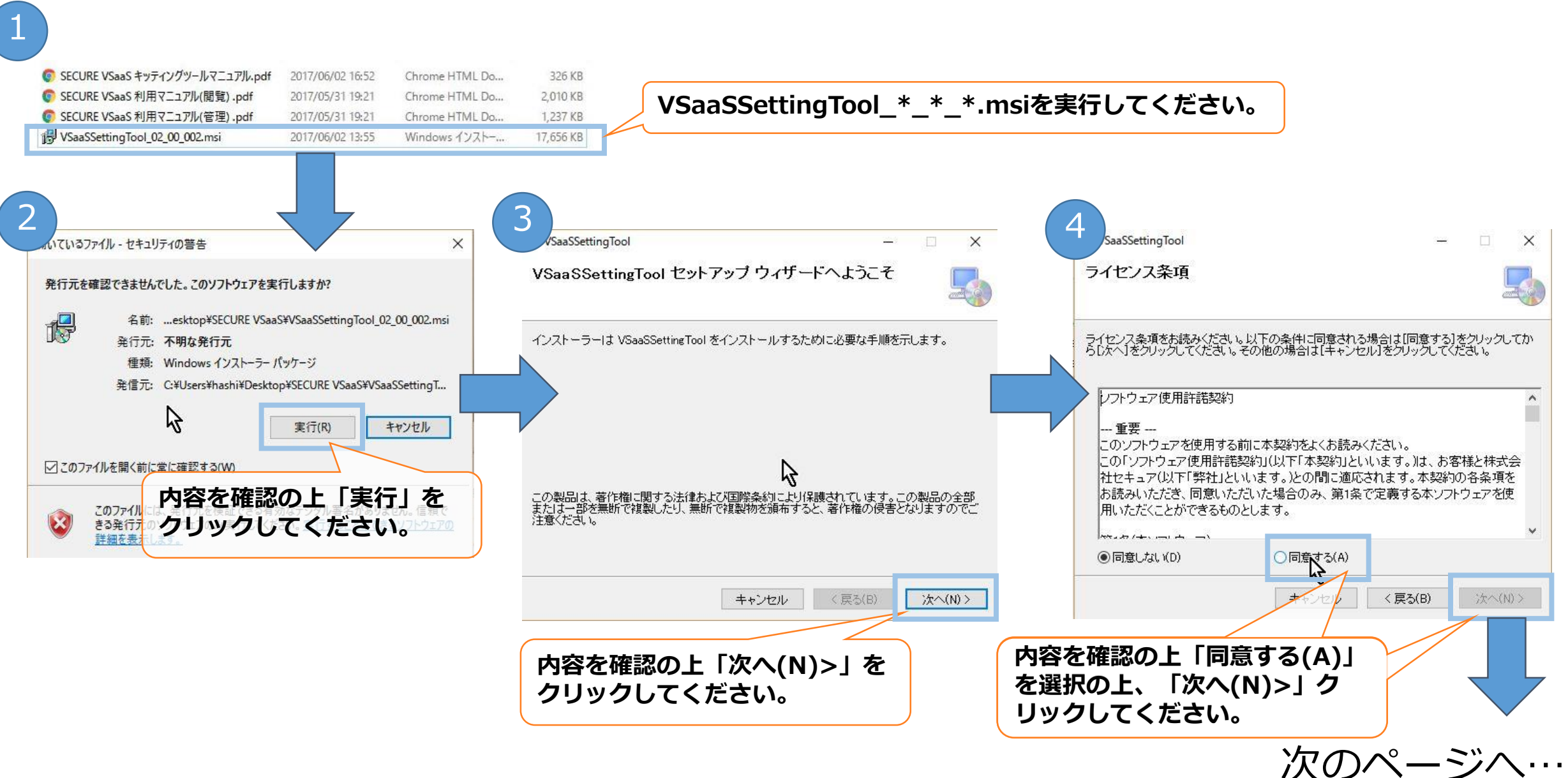

# 1,インストール

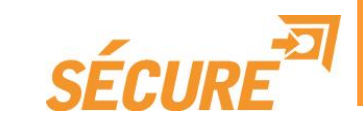

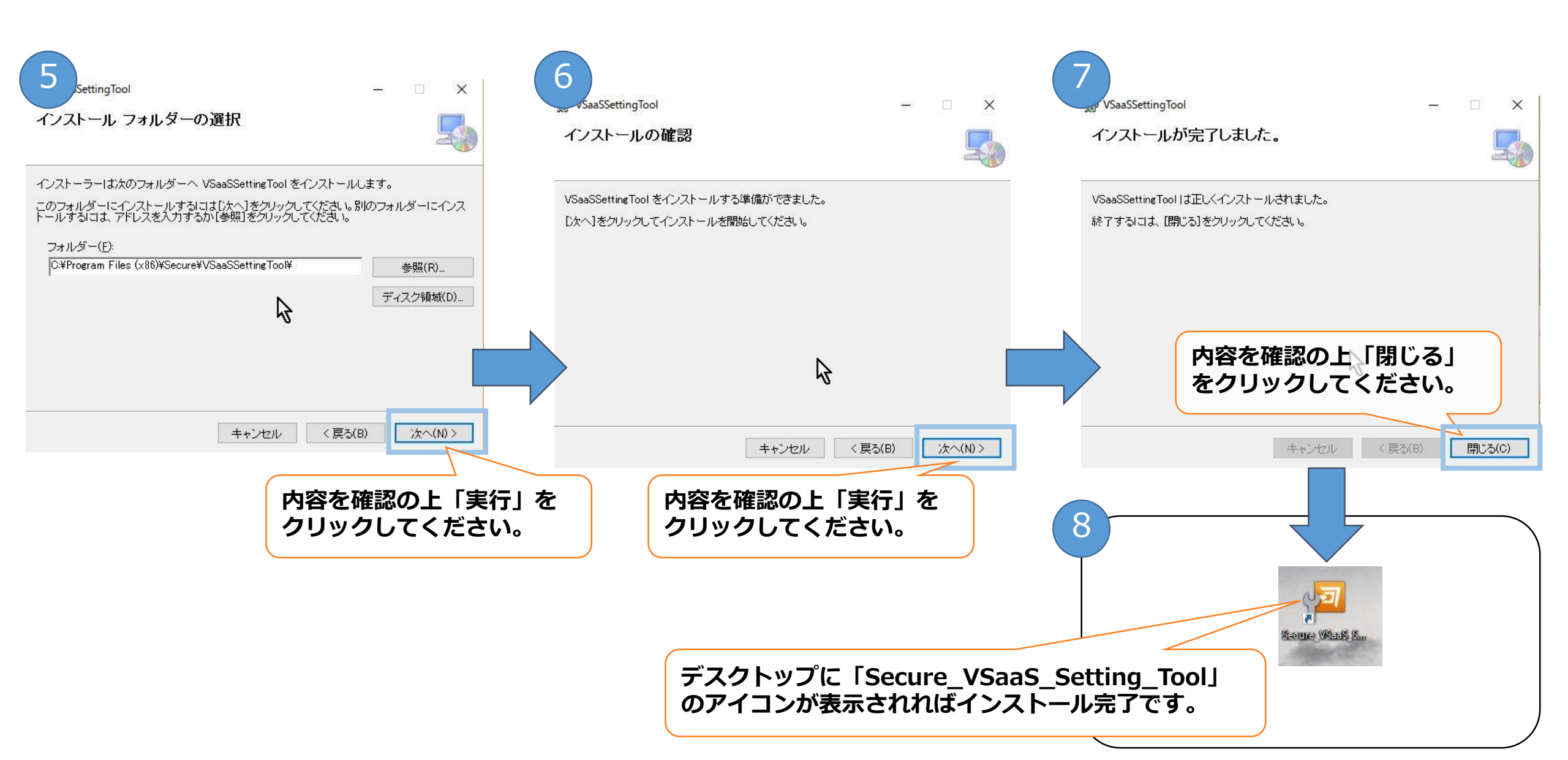

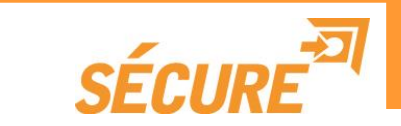

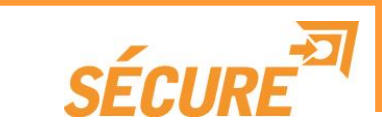

カメラとPCを接続したのちキッティングツールを起動するとカメラ情報が表示されます。 カメラ情報が表示され、画面上のボタンが有効化されたら「WiFi設定」をクリックします。

| <sup>Pan</sup> Secure VSaaS Setting Tool Ver.02.0<br>設定画面 | 00.002                                                                     | ※カメラが正しく接続されていない場合は、下記の<br>ような画面が表示されます。                                        |
|-----------------------------------------------------------|----------------------------------------------------------------------------|---------------------------------------------------------------------------------|
| 機種名<br>ファームウェアバージョン<br>シリアル番号<br>MACアドレス                  | VCC-1S<br>2.0.6(48cda40)<br>00099a00912b<br>00:09:9a:00:91:2b              | ☞ Secure VSaaS Setting Tool Ver.02.00.002 - ○ ×<br>SÉCURE<br>Secure VSaaS 設定ツール |
| ネットワーク選択<br>SSID<br>モード<br>IPアドレス<br>サブネットマスク             | WiFi<br>elecom2g 824480<br>dhcp<br>192.168.2.102<br>255.255.255.0<br>WFi設定 | カメラをUSBケーブルで接続してください。                                                           |
| デフォルトゲートウェイ<br>プライマリDNSサーバー<br>セカンダリDNSサーバー<br>WiFi RSSI  | 192.168.2.1     有線LAN設定       192.168.2.1     リセット       0.0.0.0     リロード  | 注意)USBハブなどを経由している場合、正しく認識されない場合があります。USBハブなどを使用しないでください。                        |

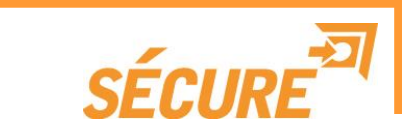

#### 接続したいSSIDを選択し「次へ」ボタンをクリックしてください。 ここで接続したいSSIDが見つからない場合は「マニュアル入力」をクリックしてください。

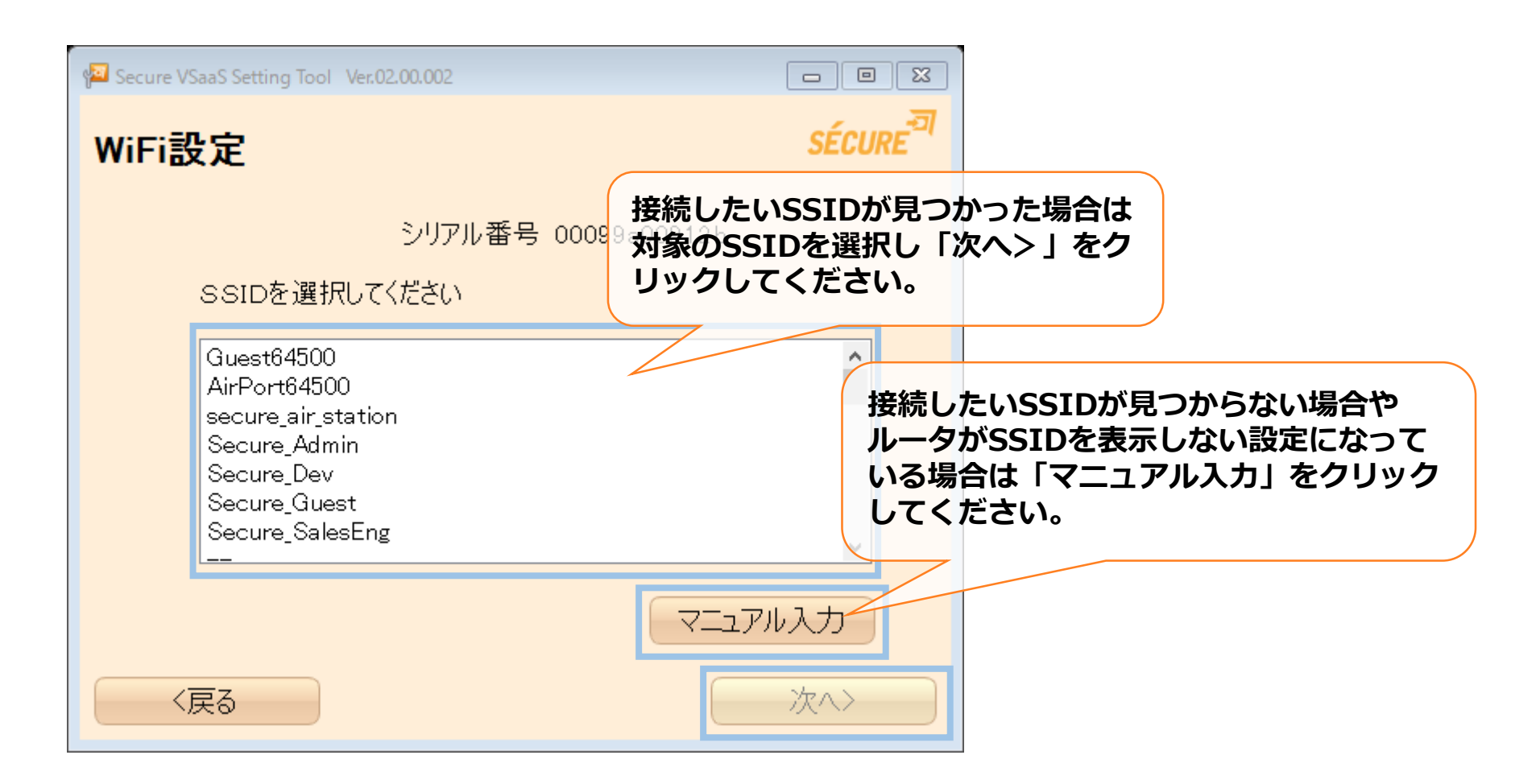

### 2,Wi-Fi/IP設定(SSID選択時)

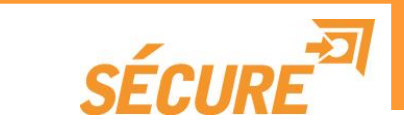

#### 「次へ」ボタンを押した場合・・・ 暗号化キーのところに接続したいSSIDのパスワードを入力して「次へ」ボタンを押してください。

| Page Secure VSaaS Setting Tool | Ver.02.00.002 |          |                |                       |                     |
|--------------------------------|---------------|----------|----------------|-----------------------|---------------------|
| WiFi設定                         |               |          |                | SÉCURE <sup>-27</sup> |                     |
|                                | シリアル番号        | 00099a00 | 9 選択した<br>「次へ> | ESSIDのパス<br>▶」をクリック   | ワードを入力後、<br>フしてください |
| SSID                           | Secure_Dev    |          |                |                       |                     |
| 暗号化キー                          |               |          |                |                       |                     |
|                                | 🗌 使用しない       | 🗌 表示す    | 3              |                       |                     |
| 暗号化モード                         | 自動            |          | •              |                       |                     |
|                                |               |          |                |                       |                     |
| 〈戻る                            |               |          |                | 次^>                   |                     |

「マニュアル入力」 ボタンを押した場合・・・

接続したいアクセスポイントのSSIDと暗号化キーをそれぞれ入力し「次へ」ボタンを押してください。

| Page Secure VSaaS Setting Tool | Ver.02.00.002                          |
|--------------------------------|----------------------------------------|
| WiFi設定                         | 使用したいSSIDとパスワードを入力<br>後、「次へ>」をクリックしてくだ |
|                                | シリアル番号 00099a00&12b                    |
| SSID                           | elecom2g-824a85                        |
| 暗号化キー                          |                                        |
|                                | □ 使用しない 🗹 表示する                         |
| 暗号化モード                         | 自動                                     |
|                                |                                        |
| 〈戻る                            | 次^>                                    |

SÉCURI

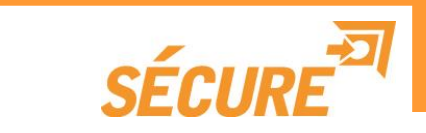

IPアドレスに指定がない場合は"DHCP"にチェックが入っていることを確認して「決定」ボタンを押してくだ さい。IPアドレスを任意の値に変更する場合は"Static IP"にチェックをいれて、各種ネットワーク情報を入力 したのちに、「決定」ボタンを押してください。

| Page Secure VSaaS Setting Tool Ver.02.00.002 |                            |                                |                       |
|----------------------------------------------|----------------------------|--------------------------------|-----------------------|
| ネットワーク設定                                     |                            | SÉCURE <sup>-27</sup>          |                       |
| シリアル番号<br>SSID                               | 00099a00912b<br>Secure_Dev | 指定されているIF<br>入力後、「決定><br>ください。 | )設定を基に設定を<br>」をクリックして |
| ● Static IP                                  |                            |                                |                       |
| サブネットマスク                                     |                            |                                |                       |
| テフォルトケートウェイ<br>プライマリDNSサーバー                  |                            |                                |                       |
| セカンダリDNSサーバー<br>く戻る                          |                            | 決定>                            |                       |

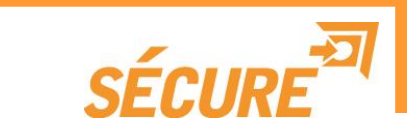

#### 「ネットワーク設定を行いました。」という表示を確認後、「OK」をクリックしてください。

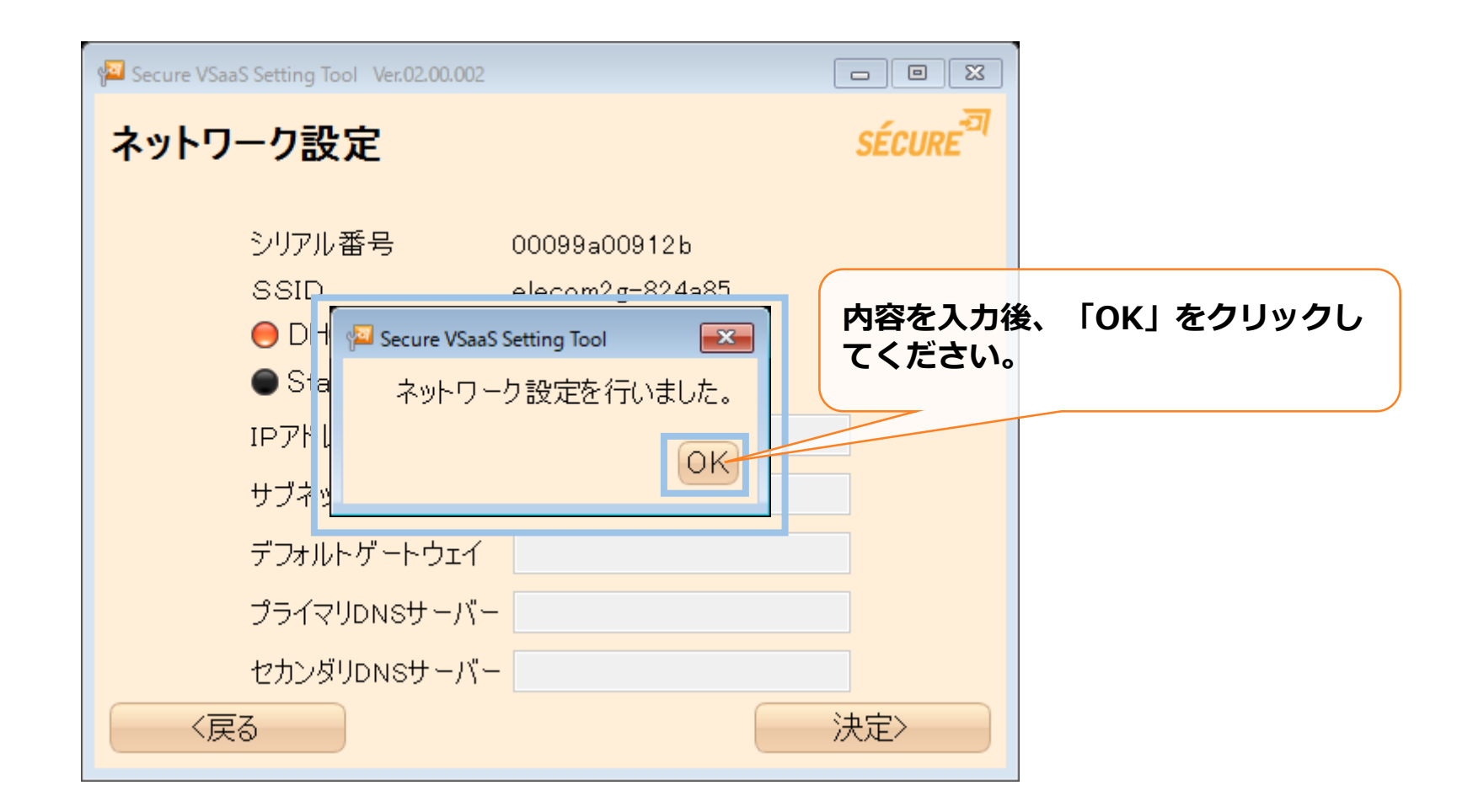

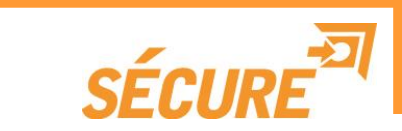

#### Wi-Fi/IP設定を確認し、問題なければアプリケーションを終了してください。

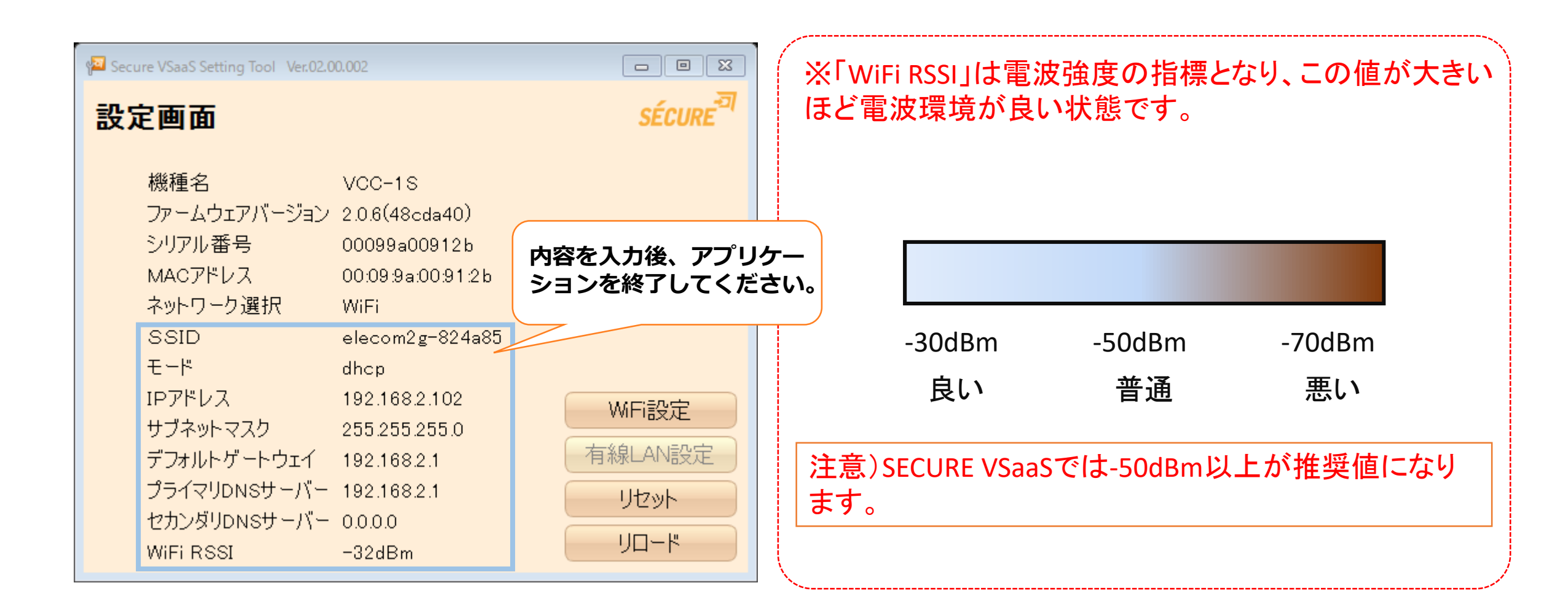

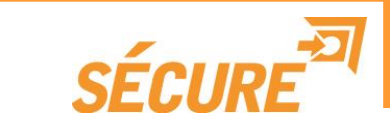

この資料に関するご質問が有りましたら、下記の連絡先にご連絡いただければ助かります。 よろしくお願いいたします。

```
株式会社セキュア
SECURE VSaaS サポートチーム
```

```
〒163-0220
東京都新宿区西新宿2-6-1 新宿住友ビル20階
TEL 03-6911-0660
FAX 03-6911-0664
```

URL : http://www.secureinc.co.jpE-mail : securevsaas-support@secureinc.co.jp